# Mise à jour de l'agenda du site des associations

### www.association-v2m.jimdo.com/agenda/

## AGENDA

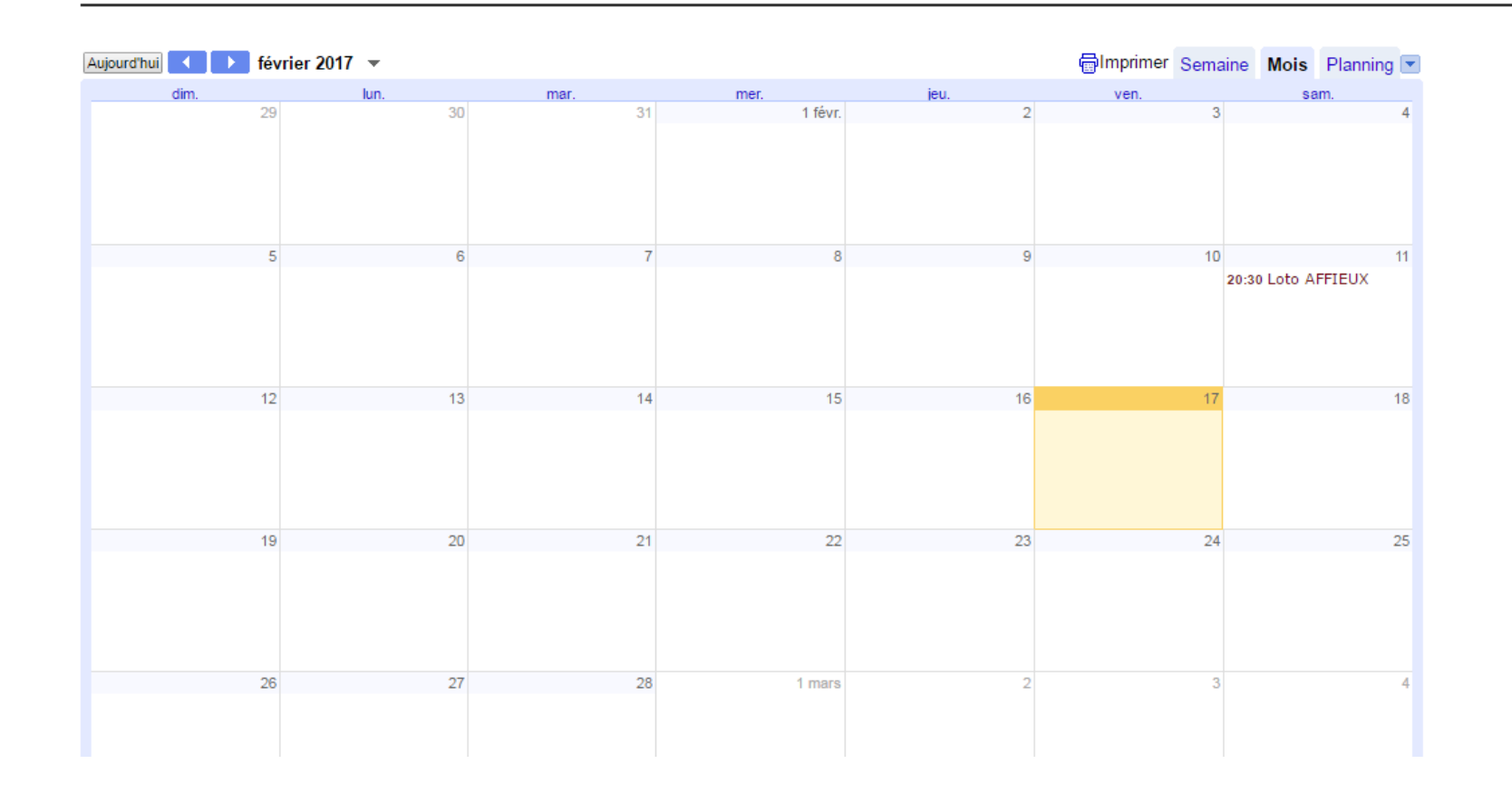

<u>Etape 1</u>: Vous devez avoir reçu cette email, ci-dessous, si ça n'est pas le cas contactez Nathalie Jumelle (natj@vezeremonedieres-tourisme.com ou 05 55 98 15 04)

| Principale                                                                                                    | 🟩 Réseaux sociaux                                                                                               | Promotions | + |  |  |  |  |  |
|----------------------------------------------------------------------------------------------------|----------------------------------------------------------------------------------------------------|------------|---|--|--|--|--|--|
| 🗌 🕁 📄 nathalie.jumelle                                                                                                    | nathalie.jumelle nathalie.jumelle@gmail.com a partagé un agenda avec vous - Bonjour canoekayakcorreze@gmail.com |            |   |  |  |  |  |  |
| Fred Chanellas (via Good treignar 2017 - Partage avec droit de collaboration - Fred Chanellas vous a invité à collaborer au sein due      |                                                                                                    |            |   |  |  |  |  |  |
| nathalie.jumelle@gmail.com vous a donné des droits d'accès vous autorisant à modifier les événements de son agenda Google "ASSOCIATIONS". |                                                                                                    |            |   |  |  |  |  |  |
| L'agenda a été automatiquement ajouté à votre compte Google Agenda. Vous pouvez masquer ou retirer cet agenda à tout moment.              |                                                                                                    |            |   |  |  |  |  |  |
| - L'équipe Google Agenda                                                                                                    |                                                                                                    |            |   |  |  |  |  |  |
| Afficher votre agenda.                                                                                                    |                                                                                                    |            |   |  |  |  |  |  |

Voici, ci-dessus, le contenu de l'email reçu <u>si vous avez une adresse email en « gmail.com »</u>, dans ce cas là cliquez sur <u>afficher</u> <u>votre agenda</u> et accéder directement à Google agenda , et aller directement à l'étape 3 Si vous n'avez pas d'adresse email en « gmail.com », vous recevrez ou avez reçu cet email :

J'utilise Google Agenda pour organiser et partager mon planning avec mes amis et mes proches ainsi que pour rechercher des événements intéressants. Je pense que vous apprécierez également cet outil.

nathalie.jumelle@gmail.com vous invite à utiliser Google Agenda.

Pour accepter cette invitation et créer un compte, consultez la page <u>https://www.google.com/calendar/render?</u> <u>cid=M2hiNjYwbWNubDU0cnRydmJwOTNhaGNtODRAZ3JvdXAuY2FsZW5kYXIuZ29v</u> <u>Z2xILmNvbQ&invEmailKey=talie19@hotmail.fr:ed66b0d74731351952c05d0367657b</u> <u>88d6f1c911</u>.

Google Agenda vous permet de vous organiser et de suivre tout ce qui se passe dans la vie de vos proches. Vous pourrez également participer à des événements intéressants.

Cliquez sur le lien dans l'email pour créer un compte gmail

#### Etape 2 : Créer un compte google

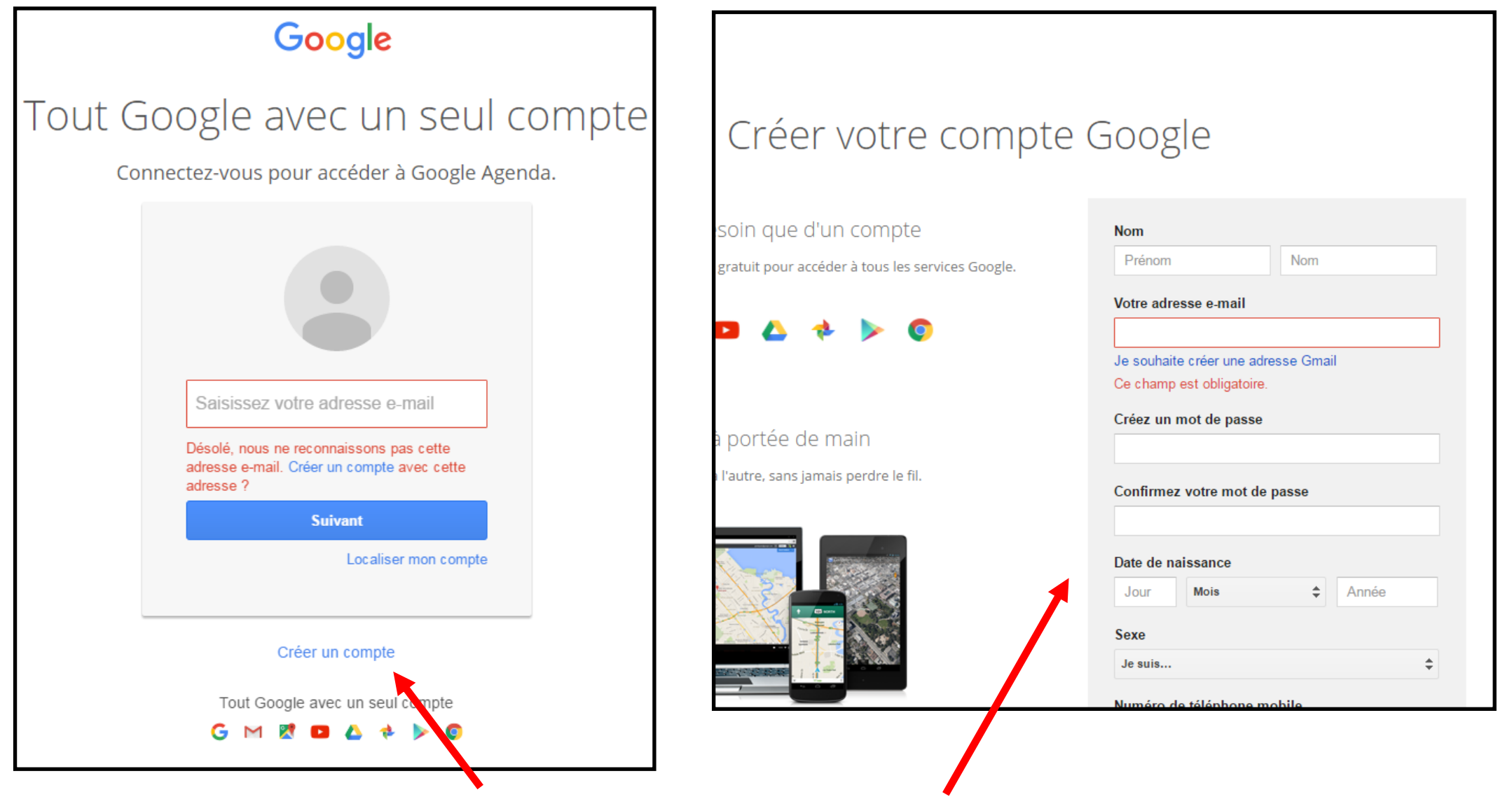

Cliquez sur « créer un compte » et accédez au formulaire ci-dessus à compléter

#### **Etape 3** : Accéder à Google agenda

|  |                                    |   | Gmail Images | Connexion |
|--|------------------------------------|---|--------------|-----------|
|  |                                    |   |              |           |
|  | Google                             |   |              |           |
|  | France                             |   |              |           |
|  |                                    | Ŷ |              |           |
|  | Recherche Google J'ai de la chance |   |              |           |

Puis cliquer sur les 9 carrés

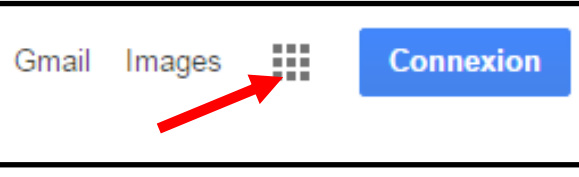

pour faire apparaître les applications google

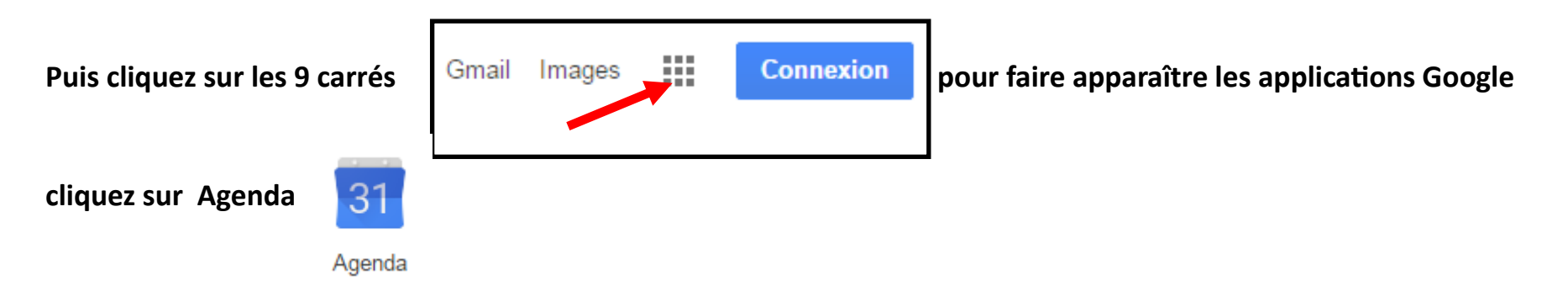

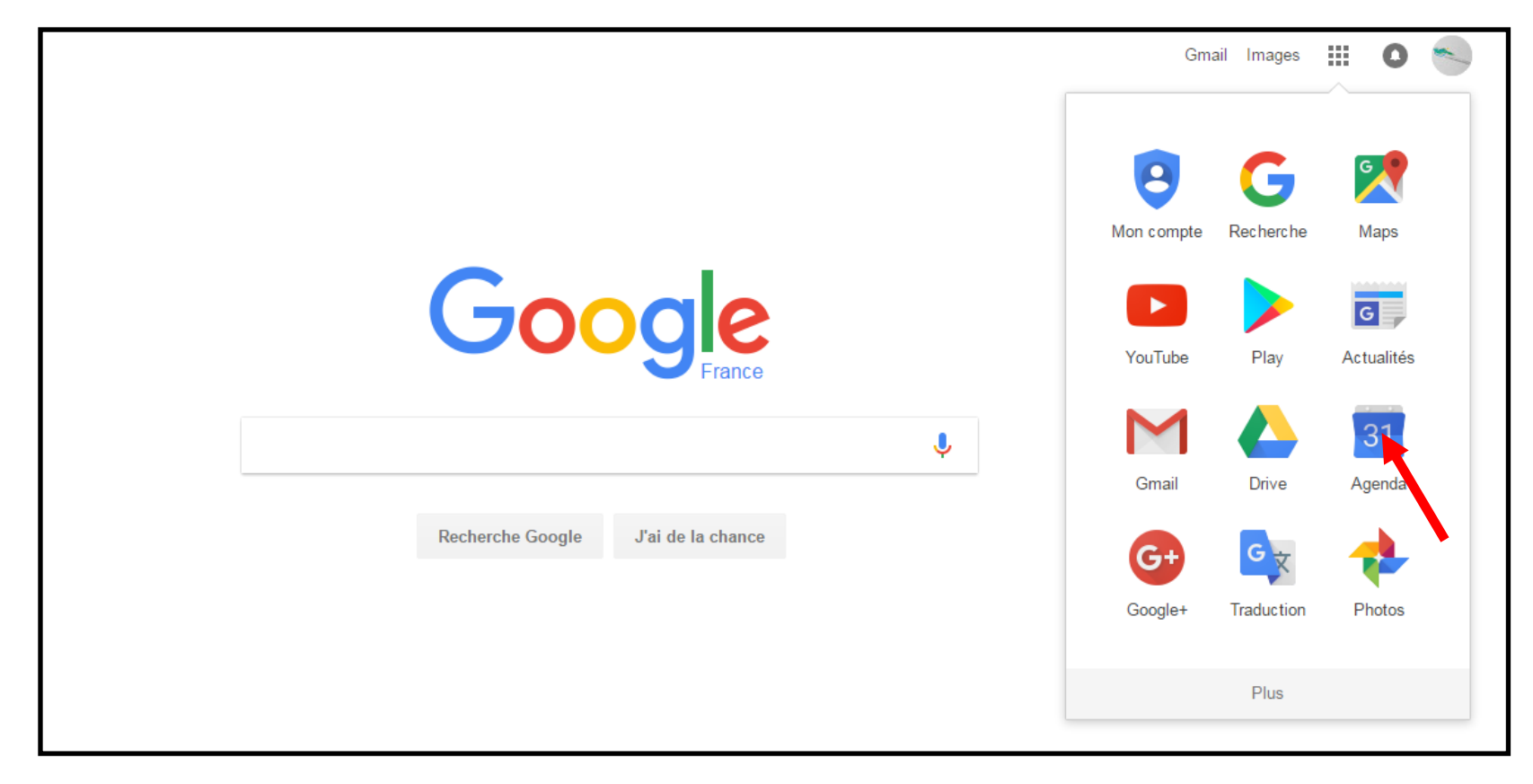

#### **Etape 3**: Accéder à l'agenda ASSOCIATIONS

#### Dans l'agenda Google, cliquez sur <u>Autres agendas</u>, pour afficher l'agenda « ASSOCIATIONS »

| Google                                                                                                    | Recherche       | r dans Google A | genda        |           | <b>√</b> Q |             | III O 🋓 |                  |            |
|----------------------------------------------------------------------------------------------------|-----------------|-----------------|--------------|-----------|------------|-------------|---------|------------------|------------|
| Agenda                                                                                                    | Aujourd'hui     | < > 13 - 1      | 9 févr. 2017 |           |            | Jour Semair | e Mois  | 4 jours Planning | Plus 🔻 🔯 🕶 |
| CRÉER                                                                                                    |                 | lun. 13/2       | mar. 14/2    | mer. 15/2 | jeu. 16/2  | ven. 17/    | 2       | sam. 18/2        | dim. 19/2  |
| v février 2017 〈 →<br>LMMJVSD                                                                                                    | GMT+01<br>05:00 |                 | <b>-</b>     |           |            |             |         |                  |            |
| 30       31       1       2       3       4       5         6       7       8       9       10       11       12         13       14       15       16       17       18       19 | 06:00           |                 |              |           |            |             |         |                  |            |
| 20       21       22       23       24       25       26         27       28       1       2       3       4       5         6       7       8       9       10       11       12 | 08:00           |                 |              |           |            |             |         |                  |            |
| ✓ Mes agendas                                                                                                    | 09:00           |                 |              |           |            |             |         |                  |            |
| CDCK19 comite kaya                                                                                                    | 10:00           |                 |              |           |            |             |         |                  |            |
| Anniversaires Calendrier Canoë Ka                                                                                                    | 11:00           |                 |              |           |            |             |         |                  |            |
| Courses hors départe                                                                                                    | 12:00           |                 |              |           |            |             |         |                  |            |
| Rappels                                                                                                    | 13:00           |                 |              |           |            |             |         |                  |            |
| ✓ Autres agendas                                                                                                    | 14:00           |                 |              |           |            |             |         |                  |            |
| Ajouter l'agenda d'un al                                                                                                    | 15:00           |                 |              |           |            |             |         |                  |            |
| Jours fériés en France                                                                                                    | 16:00           |                 |              |           |            |             |         |                  |            |
| Numéros de semaine                                                                                                    | 17:00           |                 |              |           |            |             |         |                  |            |
| Conditions - Confidentialité                                                                                                    |                 |                 |              |           |            |             |         |                  |            |

| Agenda                                                                    | Aujourd'hui < > 13 – 19 févr. 2017                                        |  |  |  |  |  |
|---------------------------------------------------------------------------|---------------------------------------------------------------------------|--|--|--|--|--|
| CRÉER                                                                     | lun. 13/2 mar. 14/2                                                       |  |  |  |  |  |
| ve février 2017 < ><br>L M M J V S D                                      | GMT+01 Z<br>05:00                                                         |  |  |  |  |  |
| 30 31 1 2 3 4 5<br>6 7 8 9 10 <b>11</b> 12<br><b>13</b> 14 15 16 17 18 19 | 06:00                                                                     |  |  |  |  |  |
| <b>20</b> 21 22 23 24 25<br><b>27</b> 28 1 2 3 4                          | Afficher uniquement cet agenda                                            |  |  |  |  |  |
| - Mes agendas                                                             | Masquer cet agenda dans la liste<br>Paramètres de l'agenda                |  |  |  |  |  |
| CDCK19 comite kaya                                                        | Afficher le contenu de la corbeille<br>Créer un événement dans cet agenda |  |  |  |  |  |
| Anniversaires                                                             | Modifier les notifications                                                |  |  |  |  |  |
| Courses hors départe                                                      | Envoyer a un ami                                                          |  |  |  |  |  |
| Rappels                                                                   |                                                                           |  |  |  |  |  |
| → Autres agendas                                                          |                                                                           |  |  |  |  |  |
| Ajouter l'agenda d'un ami                                                 | Choisir une couleur personnalisée                                         |  |  |  |  |  |
|                                                                           |                                                                           |  |  |  |  |  |
| Jours fériés en France                                                    | 16:00                                                                     |  |  |  |  |  |

Puis cliquez sur la petite flèche vers le bas
Pour afficher la fenêtre dans laquelle vous
Cliquerez sur <u>Créer un évènement dans cet agenda</u>

Il ne vous reste plus qu'à remplir les différents champs ci-dessous :

- Remplacer la mention Evènement sans titre par le titre de votre manifestation
- Date(s) + horaires + Lieu
- Veuillez à bien conserver l'agenda ASSOCIATION

|                             | EGISTRE | R Supprimer                                             |  |  |  |                             |                                                                              |   |
|-----------------------------|---------|---------------------------------------------------------|--|--|--|-----------------------------|------------------------------------------------------------------------------|---|
| Événement sans titre        |         |                                                         |  |  |  |                             |                                                                              |   |
| 17/2/2017                   | 12:00   | à 13:00 17/2/2017 Fuseau horaire                        |  |  |  |                             |                                                                              |   |
| Toute la journée Récurrence |         |                                                         |  |  |  |                             |                                                                              |   |
| Détails de l'événer         | ment    | Rechercher un horaire                                   |  |  |  | 1.12                        |                                                                              |   |
|                             |         |                                                         |  |  |  |                             | Invités                                                                      |   |
|                             | Lieu    | Indiquez un lieu                                        |  |  |  | ]                           | Ajouter des invités                                                          | ] |
| Appel                       | vidéo   | Ajouter un appel vidéo                                  |  |  |  | Les invités peuvent         |                                                                              |   |
| Aç                          | genda   | ASSOCIATIONS                                            |  |  |  |                             | <ul> <li>modifier l'evenement</li> <li>inviter d'autres personnes</li> </ul> |   |
| Cré                         | éé par  | canoekayakcorreze@gmail.com                             |  |  |  | ✓ voir la liste des invités |                                                                              |   |
| Descri                      | iption  |                                                         |  |  |  |                             |                                                                              |   |
|                             |         |                                                         |  |  |  |                             |                                                                              |   |
| Pièce                       | jointe  | Ajouter une pièce jointe                                |  |  |  |                             |                                                                              |   |
| Couleur de l'événe          | ement   |                                                         |  |  |  |                             |                                                                              |   |
| Notifica                    | ations  | Aucune notification définie<br>Aiouter une notification |  |  |  |                             |                                                                              |   |
|                             |         |                                                         |  |  |  |                             |                                                                              |   |
| Ma dispon                   | ibilité | Disponible  Occupé                                      |  |  |  |                             |                                                                              |   |
| Vis                         | ibilité | ● Visibilité par défaut   Public   Privé                |  |  |  |                             |                                                                              |   |

Cet agenda partagé vous permet entre associations d'établir un planning commun, et sera utile pour répartir vos évènements sur l'année, cependant il ne remplace pas le tableau des manifestations que vous remplissez pour l'office de tourisme en début d'année.

Alors n'oubliez pas de communiquer toutes les informations liées à vos manifestations, à l'office de tourisme :

Nathalie Jumelle : natj@vezeremonedieres-tourisme.com ou par téléphone 05 55 98 15 04